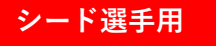

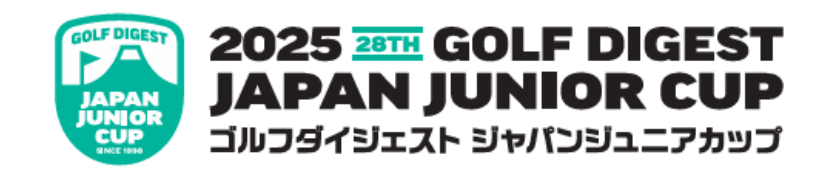

# ①ゴルフジニアスアカウント登録

②エントリー方法 ※登録例:12~14歳の部 男子 本選

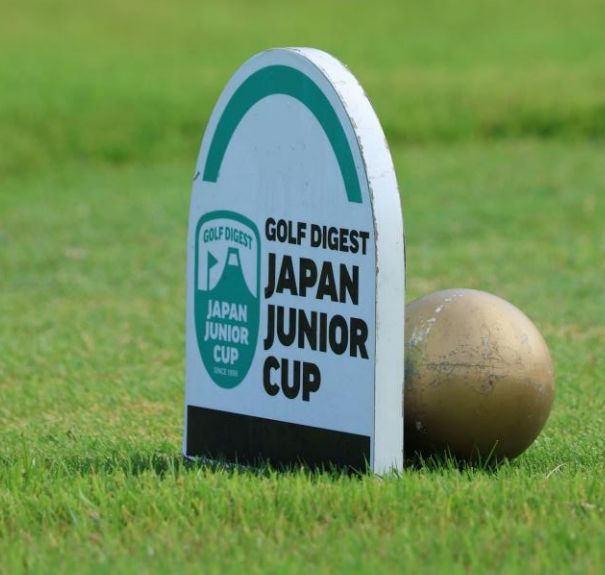

# ゴルフジニアスアカウント登録について

# 2025年以降、ゴルフダイジェスト・ジャパンジュニアカップに出場する場合、 全ての選手はゴルフジニアスでアカウント登録を行い、

# 競技申し込みをする必要があります。

# ここでは、アカウント登録・エントリー方法の手順をご確認ください。

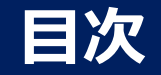

### アカウント登録 ~ エントリー方法 1. アカウント登録ページ・・・・・・ p.5-6 2. アカウント登録設定・・・・・・・ p.7-8 3. アカウント登録終了・・・・・・・・ p.9 4. ジュニアカップ競技リスト・・・・・ p.11 5. エントリーページ・・・・・・・ p.12-146. 登録タイプ・・・・・・・・・・・ p.15 7. ゴルファー情報・・・・・・・・・・ p.16 8. 部門・・・・・・・・・・・・・・ p.17 p.18 10. エントリー登録完了・・・・・・・ p.19

With La Martha

# Q&A

1. サインアウト① ⇒ ログイン・・・ p.21
 2. サインアウト② ⇒ ログイン・・・ p.22
 3. アカウント登録情報修正・・・・・ p.23
 4. 英語 ⇒ 日本語への変換・・・・ p.24

# アカウント登録 ~ エントリー方法

| STEP 1             | アカウント登録ページ<br>p.           | 5-6 | STEP④              | ジュニアカップ競技リ              | スト<br><sub>p.11</sub> |
|--------------------|----------------------------|-----|--------------------|-------------------------|-----------------------|
| STEP2              | アカウント登録設定<br><sup>p.</sup> | 7-8 | STEP 5             | エントリーページ                | p.12-14               |
| STEP3              | アカウント登録終了                  | p.9 | STEP6              | 登録タイプ                   | p.15                  |
| アカウント登録<br>登録したメール | 終了後、<br>アドレスに登録完了メールが届く    |     | STEP 7             | ゴルファー情報                 | p.16                  |
|                    |                            |     | STEP®              | 部門                      | p.17                  |
|                    |                            |     | STEP9              | 支払い                     | p.18                  |
|                    | STRATING STRATE            | 17  | STEP10             | エントリー登録終了               | p.19                  |
|                    |                            |     | エントリー登録<br>登録したメール | 終了後、<br>アドレスに申し込み完了メール: | が届く                   |

### 1 アカウント登録トップページ

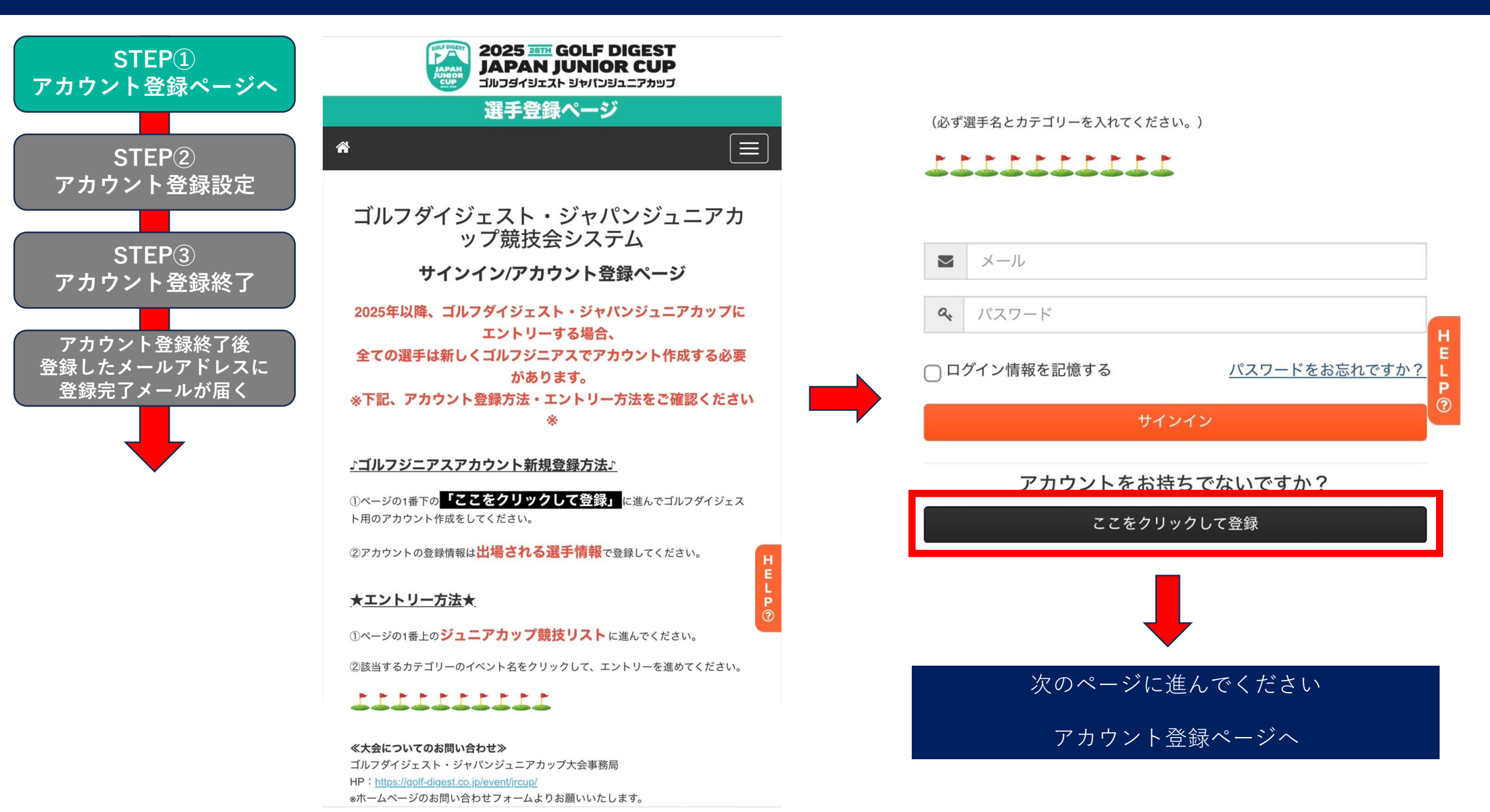

### 1 アカウント登録トップページ ⇒ アカウント登録記入例

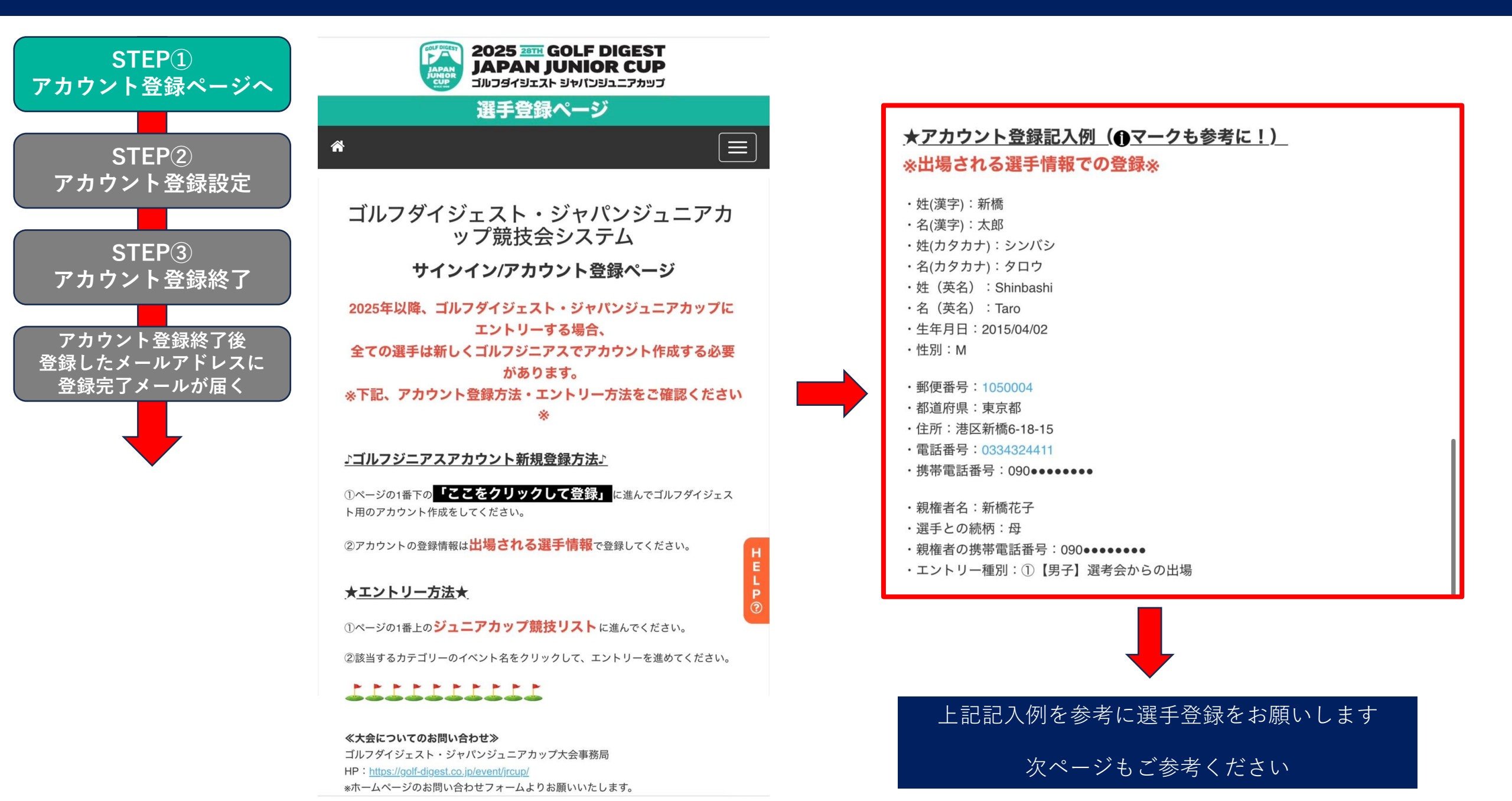

### 1 アカウント登録記入例 ⇒ アカウント登録ページ

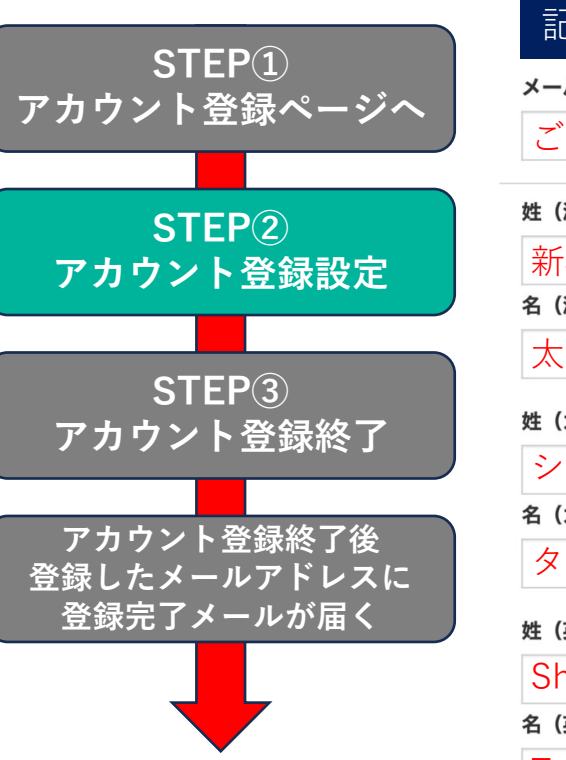

| 記入例赤マー                      | クは記入必須項目です    |
|-----------------------------|---------------|
| <b>メールアドレス・</b><br>ご自身のメールア | ′ドレスを記入       |
| 姓 (漢字) 📵 🛛 🛑                | 押すと記入例を確認できます |
| 新橋                          | ※出場される選手の名前   |
| 名(漢字) * 🖸                   |               |
| 太郎                          | ※出場される選手の名前   |
| 姓(カタカナ) * 🔀                 |               |
| シンバシ                        | ※出場される選手の名前   |
| 名(カタカナ) * 🔂                 |               |
| タロウ                         | ※出場される選手の名前   |
| 姓(英名)*                      |               |
| Shimbashi                   | ※出場される選手の名前   |
| 名(英名) *                     |               |
| Taro                        | ※出場される選手の名前   |

#### 生年月日 \*

出場される選手の生年月日を設定 性別・③ ○M ○F バスワードの作成 英文字 + 数字・合計8文字以上 バスワードの確認・ ↑ のパスワードと同じものを入力

|                                                  | ! CHECK !                           |
|--------------------------------------------------|-------------------------------------|
| 住所・電話番号                                          | 他団体でゴルフジニアスの                        |
| 郵関番号 ♥ 1050001 (半 缶 粉 ウ )                        | アカワント登録をされている方                      |
| 1050004 (十円奴子)                                   | メールアドレス:                            |
| <b>市</b> う 都                                     | 他団体で登録したアドレスでも可                     |
| 住所*①                                             | パスワード:                              |
| 港区新橋6-18-15 ※番地以降は半角数字                           | 他団体で登録したパスワードで設定                    |
| 電話番号 🛛                                           | ※新規のメールアドレスでも登録す                    |
| 0334324411 ※ハイフンなし・半角数字                          | ることも可能                              |
| 携带電話番号*0                                         |                                     |
| 090 ● ● ● ● ● ● ● ● *ハイフンなし・半角数字                 | ! CHECK !                           |
| 緊急連絡先                                            | ■エントリー区分の選択■                        |
| 親権者名(漢字)・❹                                       | <u>・選考会から出場する選手</u>                 |
| 新橋 花子 ※姓と名の間は半角スペース                              |                                     |
| 選手との続柄* 🕄                                        | ⇒男子:① 女子:④                          |
|                                                  | <u>・推薦で</u> 選考会から出場する選手             |
| 親權者の携帯電話番号*①       090●●●●●●●●●     ※ハイフンなし・半角数字 | ⇒男子:② 女子:⑤                          |
| エントリー区分                                          | ・木選から出場する選手                         |
|                                                  | <u>一本度がら出場する医子</u><br>※昨年大会上位・提携大会  |
|                                                  | 6-7・8-9歳選考会通過など                     |
|                                                  | ⇒男子:③ 女子:⑥                          |
| キャー・                                             | 選択をお願いします!                          |
| +                                                | ※上記のエントリー区分を間違える                    |
| 次のページに進んでください                                    | と、エントリーができない可能性か<br>  ありますので、ご注音くださ |
| 利用規約へ                                            | い!!!                                |

### 1 アカウント登録ページ ⇒ 利用規約

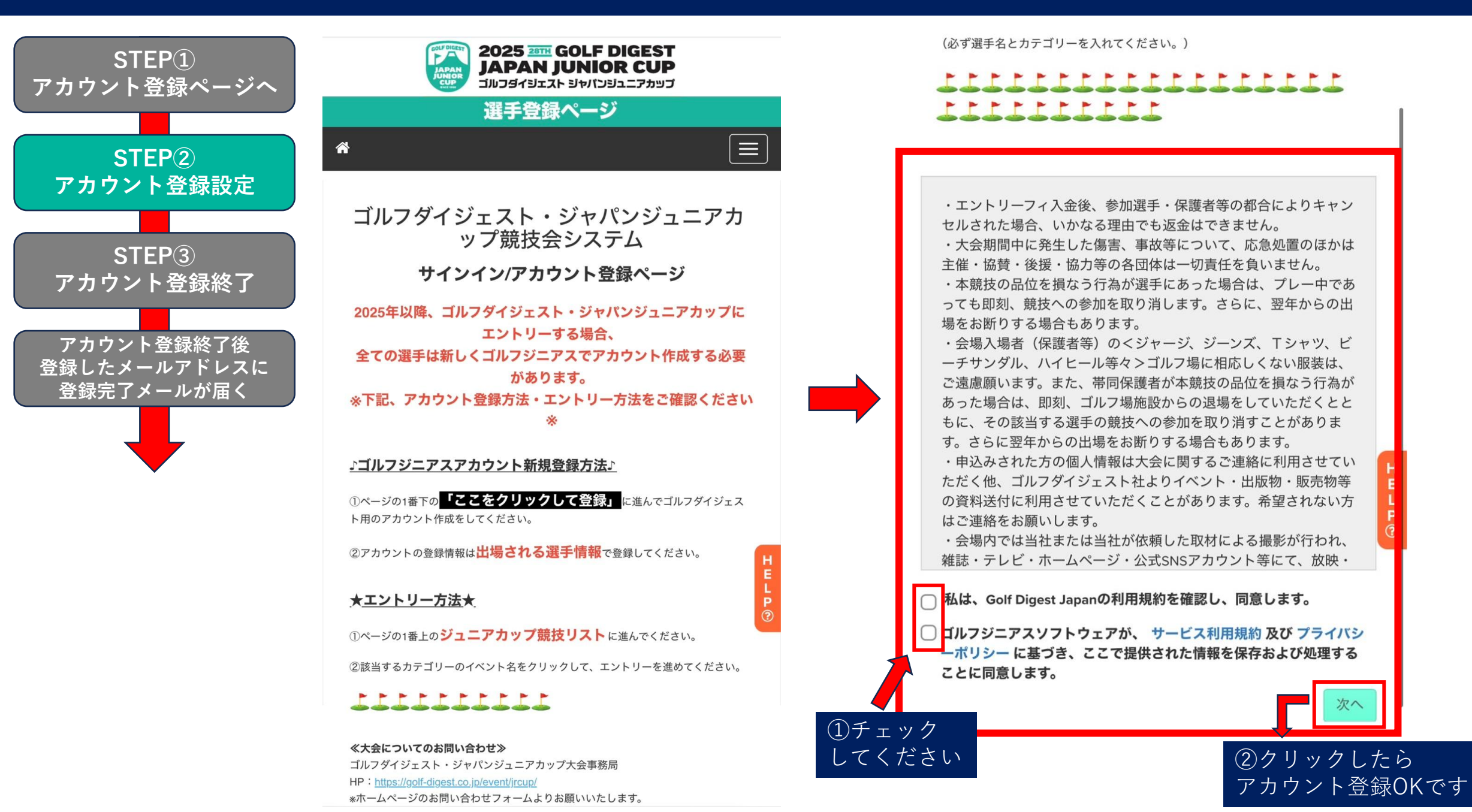

# 1 アカウント登録完了

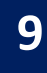

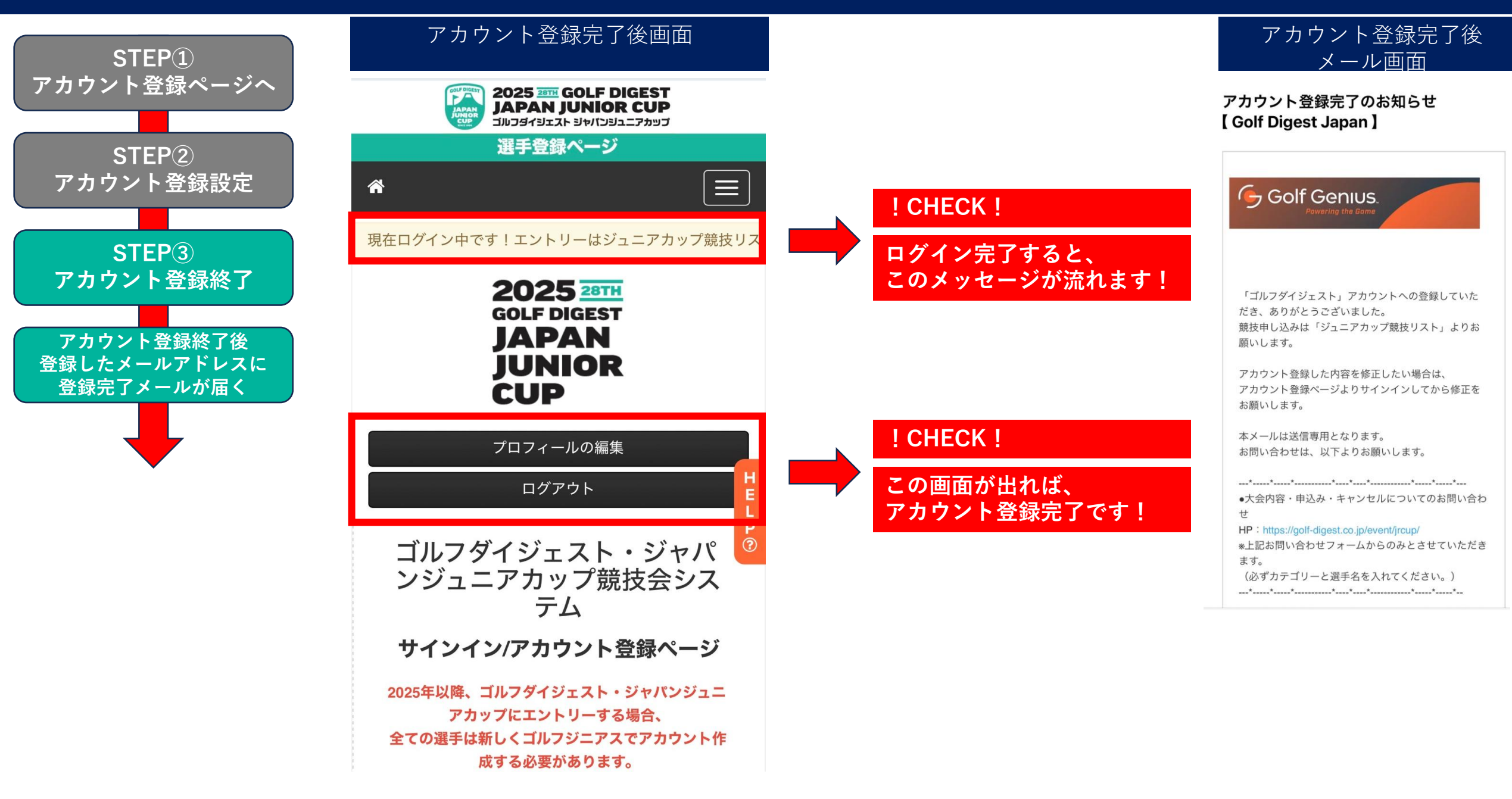

|                                   | アカウント                   | 登録~    | エントリー方法              |                        | 10                    |
|-----------------------------------|-------------------------|--------|----------------------|------------------------|-----------------------|
| 満 <sup>み</sup> STEP1              | アカウント登録ページ              | p.5-6  | STEP4                | ジュニアカップ競技リ             | スト<br><sub>p.11</sub> |
| 済み<br>STEP2                       | アカウント登録設定               | p.7-8  | STEP5                | エントリーページ               | p.12-14               |
| 済み<br>STEP3                       | アカウント登録終了               | p.9    | STEP6                | 登録タイプ                  | p.15                  |
| 済 <sup>み</sup> アカウント登録<br>登録したメール | 終了後、<br>アドレスに登録完了メールが届く |        | STEP 7               | ゴルファー情報                | p.16                  |
|                                   |                         |        | STEP®                | 部門                     | p.17                  |
|                                   |                         |        | STEP9                | 支払い                    | p.18                  |
|                                   | Will auto and a state   | - Film | STEP <sup>10</sup>   | エントリー登録終了              | p.19                  |
|                                   |                         |        | エントリー登録約<br>登録したメールフ | 冬了後、<br>アドレスに申し込み完了メール | が届く                   |

### 2 アカウント登録完了 ⇒ ジュニアカップ競技リスト

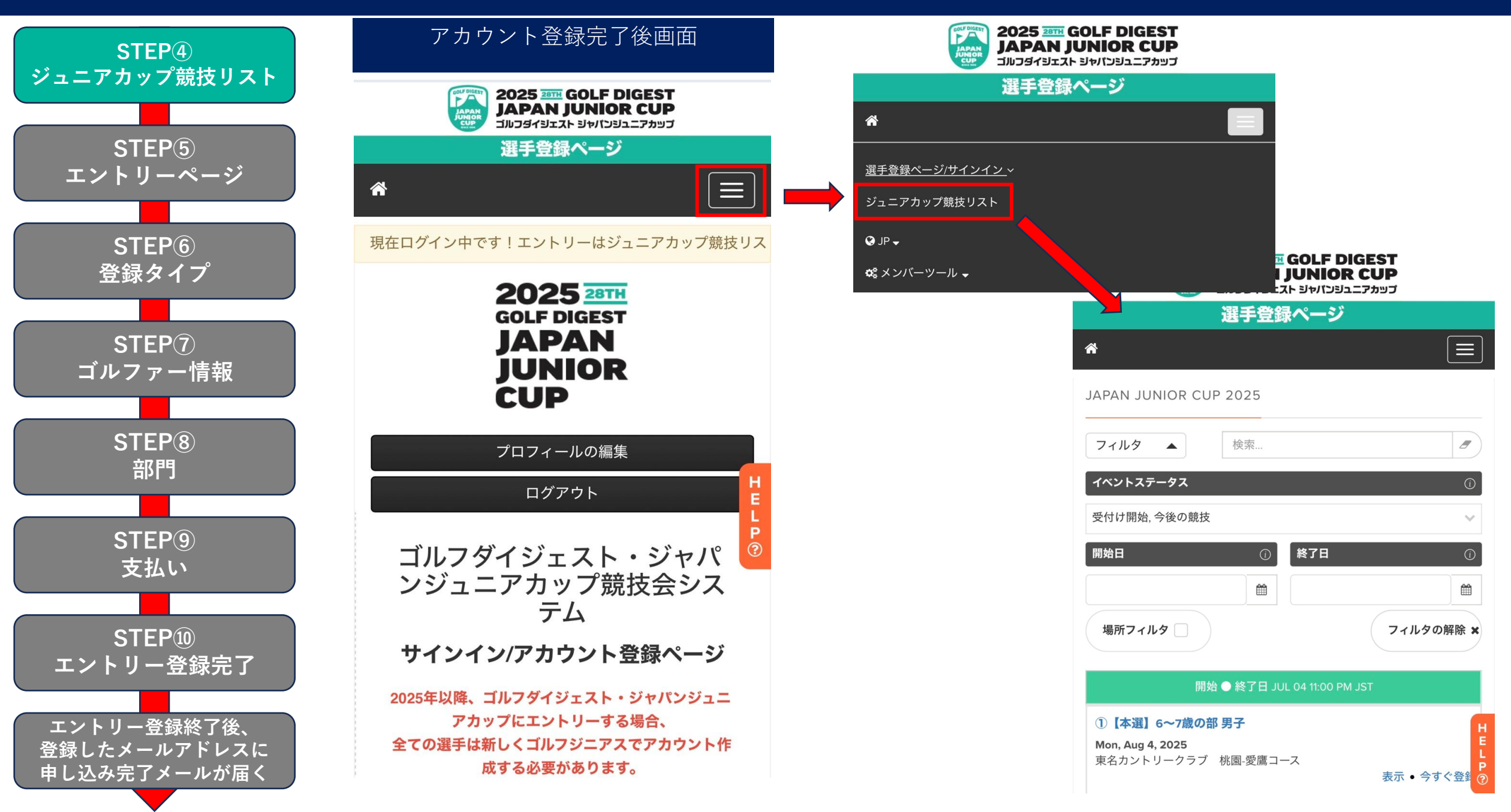

### 2 ジュニアカップ競技リスト ⇒ エントリーページ

### ※【選考会・本選】12~14歳の部 男子の場合

12

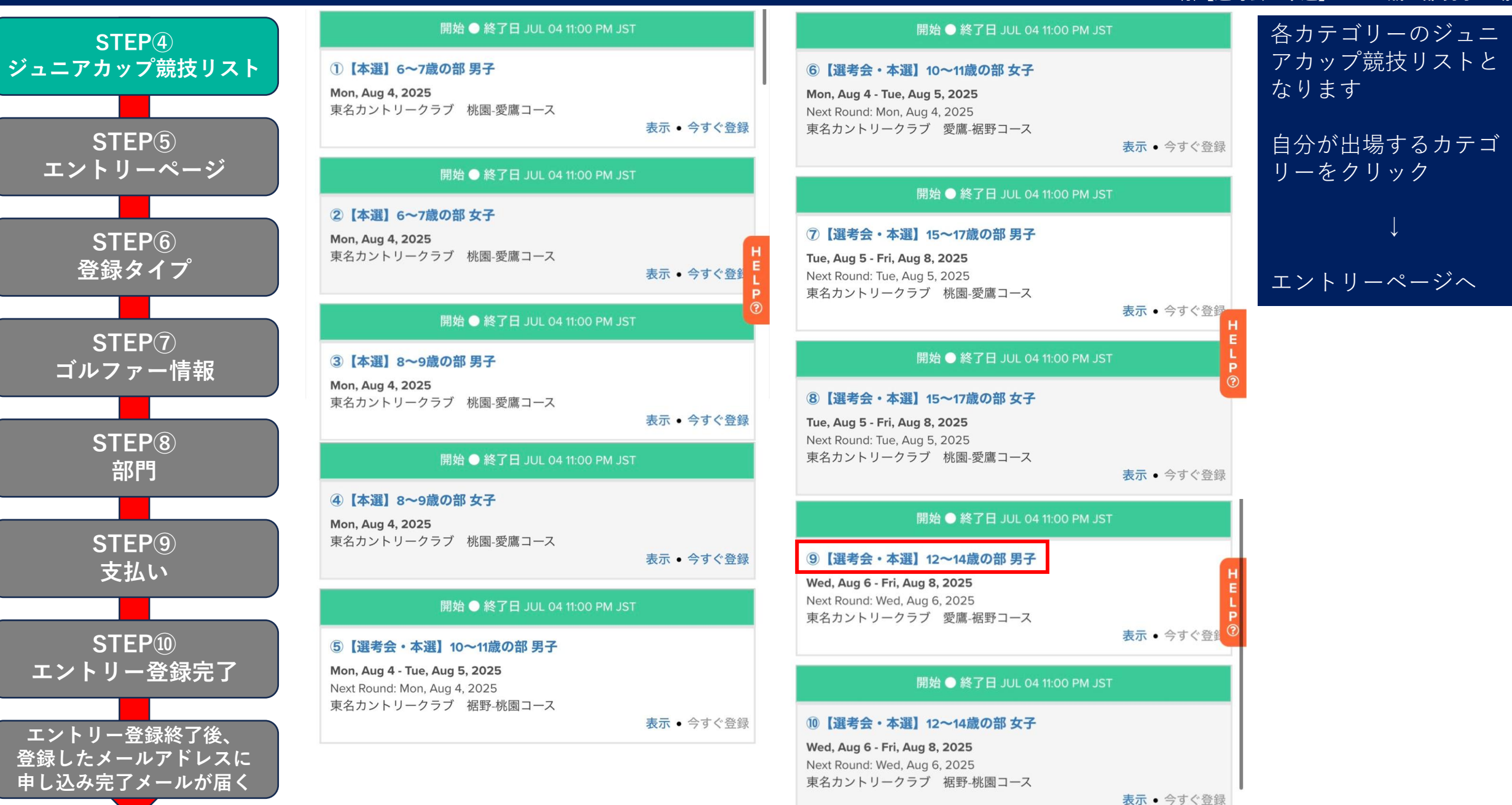

### 2 エントリーページ

### ※【選考会・本選】12~14歳の部 男子の場合

STEP(4) ジュニアカップ競技リスト STEP(5) エントリーページ STEP<sub>6</sub> 登録タイプ STEP(7) ゴルファー情報 STEP<sup>(8)</sup> 部門 STEP(9) 支払い STEP<sub>10</sub> エントリー登録完了 エントリー登録終了後、

登録したメールアドレスに

申し込み完了メールが届く

今すぐエントリーする ⑨【選考会・本選】12~14歳の部 男子

こちらは、⑨【選考会・本選】12~14歳の部 男子 エントリーページとなります。

#### <u>選考会 8/6 (水)</u>

<u>エントリーフィ:6, 500円(税別)</u> \*エントリー時にお支払いください。

<u>プレーフィ:9,000円(税別)</u> \*大会当日、ゴルフ場へ直接お支払いください。

#### <u>本選 8/7 (木)・8 (金)</u>

エントリーフィ (選考会免除選手) : 6, 500円(税別) \*エントリー時にお支払いください。

<u>エントリーフィ(選考会通過選手):3, 000円(税別)</u> \*大会当日、ゴルフ場へ直接お支払いください。

<u>プレーフィ:9, 000円(税別)</u> \*大会当日、ゴルフ場へ直接お支払いください。

#### <申し込み期間>

| ・12~14歳の部 男子 / 女子 |
|-------------------|
|-------------------|

**⇒シード選手** :5/13 (火) ~ 5/30 (金)

⇒選考会からの出場選手:6/9(火) 13:00 ~ 7/4 (金)まで

【注意事項】

・エントリーフィ入金後、参加選手・保護者等の都合によりキャンセルされた場合、いかなる理由でも返金はできません。

・お問い合わせ・キャンセルする場合は、ホームページのお問い合わせフォームよりご連絡ください。
 URL: https://golf-digest.co.jp/event/jrcup/

### 次のページに進んでください

※自分が出場するカテゴリーが選択されているか 必ずご確認ください ※選考会も本選も同じページとなります

エントリーページへ

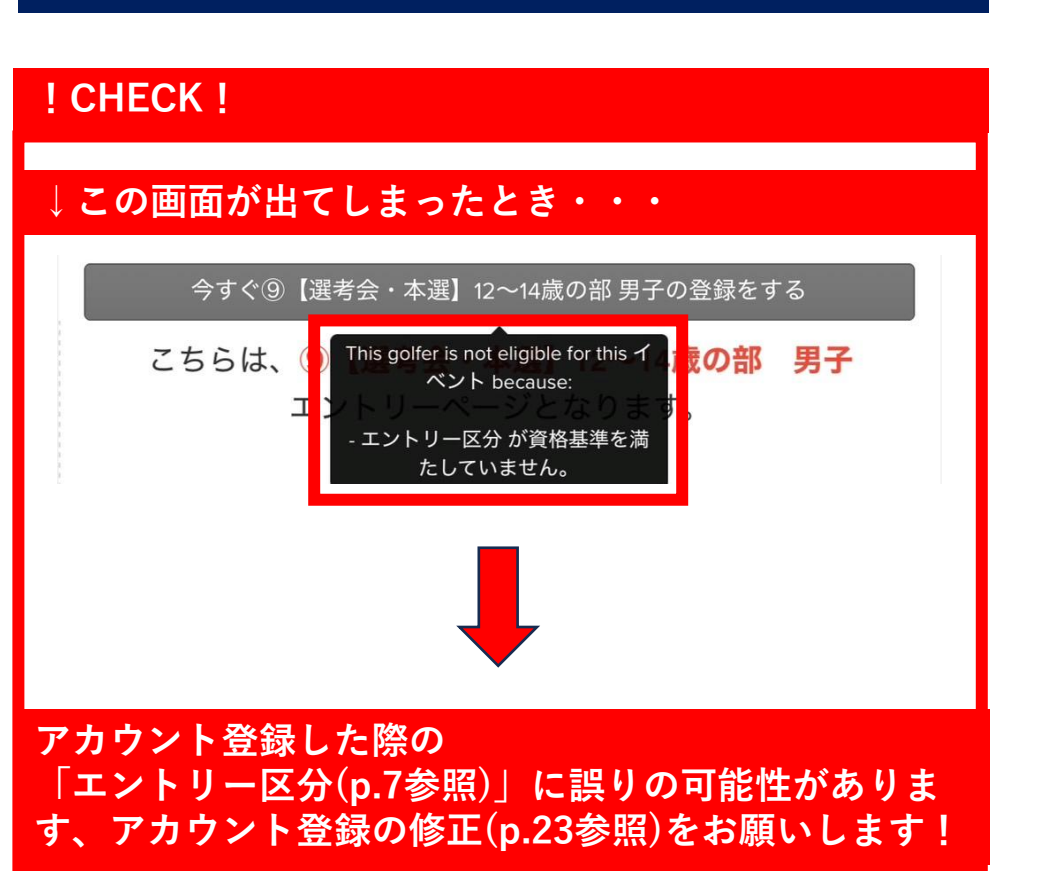

#### エントリーページ 2

### |※【選考会・本選】12~14歳の部<u>男子の場合</u>

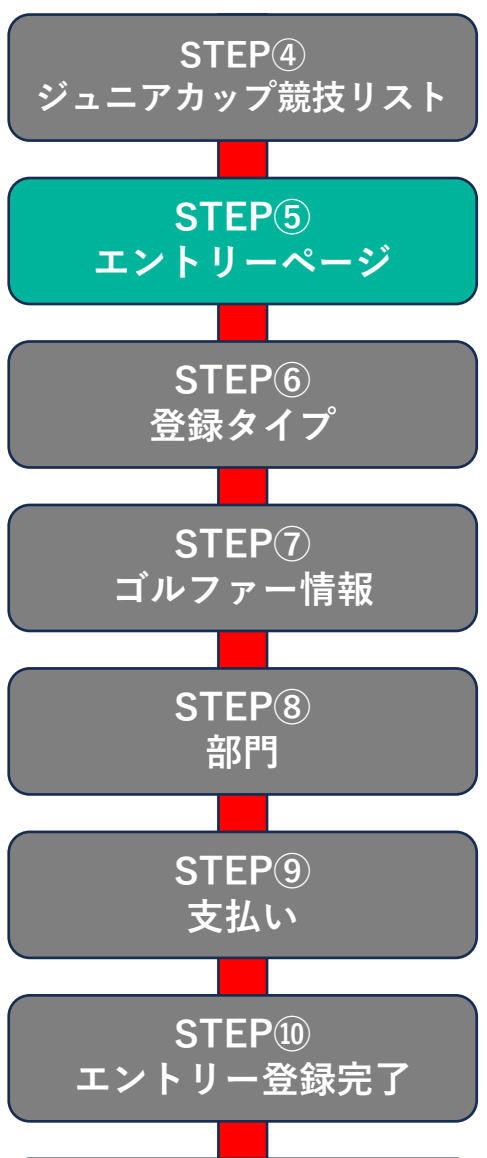

エントリー登録終了後、 登録したメールアドレスに 申し込み完了メールが届く

ゴルフダイジェスト・ジャパンジュニアカ ップ2025

こちらは、【選考会・本選】12~14歳の部 男子 エン トリーページとなります。

#### 【注意事項】

・大会 1 週間前頃にホームページに 組み合わせが掲載され、出場についての詳細案内 をエントリー時に登録されたメールアドレスへお送りいたします。尚、郵送でのご案 内はいたしません。

・エントリーフィ入金後、参加選手・保護者等の都合によりキャンセルされた場合、 いかなる理由でも返金はできません。

・お問い合わせ・キャンセルする場合は、ホームページのお問い合わせフォームより ご連絡ください。

URL : https://golf-digest.co.jp/event/jrcup/

#### 参加料の領収書について

①領収書の発行方法について 領収書の発行は以下の通りとなります。 (1)マイページ にサインイン (2)メニューから"ジュニアカップ競技リスト"を選択 (3)領収書を発行したい競技の"登録内容の変更"を選択 (4)"アクション"を押し、"レシート印刷"をクリック (5)"PDFのダウンロード"を押し、領収書をダウンロード 2注意事項

・紙での領収書のお渡しはしておりません。 ご自身で上記手順で領収書の発行をお願いいたします。

- ・領収書の宛名様は登録した選手の「名(ローマ字)+姓(ローマ字)」になります。 例: Taro Shinbashi (新橋太郎選手の場合) \*変更不可
- 宛名の書換えは行なっておりません。

2025 28TH **GOLF DIGEST** JAPAN JUNIOR CUP

エントリーの編集

新規エントリー

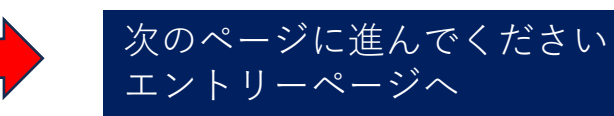

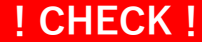

領収書はご自身でダウンロードをお願いします **詳しくは左の赤枠の部分を確認ください!** 

# 2 エントリーページ ⇒ 登録タイプ

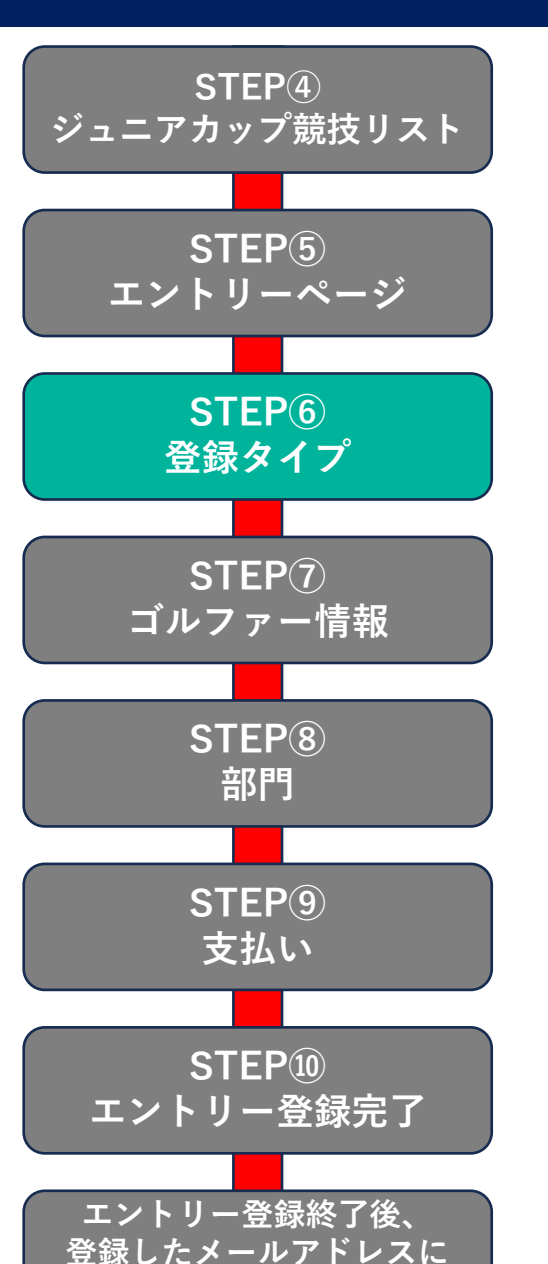

申し込み完了メールが届く

```
1. 登録タイプ
2. ゴルファー情報
3. 部門
```

ゴルフダイジェスト・ジャパンジュニアカップ2025 こちらは、【選考会・本選】12~14歳の部 男子 エン トリーページとなります。

#### 【注意事項】

・大会1週間前頃にホームページに組み合わせが掲載され、出場についての詳細案内 をエントリー時に登録されたメールアドレスへお送りいたします。尚、郵送でのご案 内はいたしません。

・エントリーフィ入金後、参加選手・保護者等の都合によりキャンセルされた場合、いかなる理由でも返金はできません。

・お問い合わせ・キャンセルする場合は、ホームページの**お問い合わせフォーム**より ご連絡ください。 URL:https://golf-digest.co.jp/event/jrcup/

#### 参加料の領収書について

①領収書の発行方法について 領収書の発行は以下の通りとなります。
(1)マイページにサインイン
(2)メニューから"ジュニアカップ競技リスト"を選択
(3)領収書を発行したい競技の"登録内容の変更"を選択
(4)"アクション"を押し、"レシート印刷"をクリック
(5)"PDFのダウンロード"を押し、領収書をダウンロード
②注意事項
・紙での領収書のお渡しはしておりません。 ご自身で上記手順で領収書の紀定しておりません。
ご自身で上記手順で領収書の発行をお願いいたします。
・領収書の宛名様は登録した選手の「名(ローマ字)+姓(ローマ字)」になります。
例: Taro Shinbashi (新橋太郎選手の場合) \*変更不可 宛名の書換えは行なっておりません。

次へ

エントリーフィ (6,500円) +消費税

部門: ①【男子】選考会, ②【男子】本選

価格: ¥7,150 1部門あたり

ゴルファー: 1会員

利用可能: 無制限

15

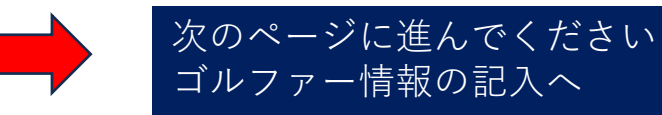

### 2 登録タイプ ⇒ ゴルファー情報登録

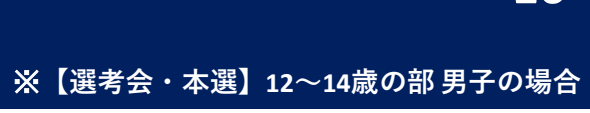

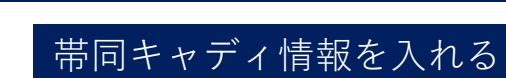

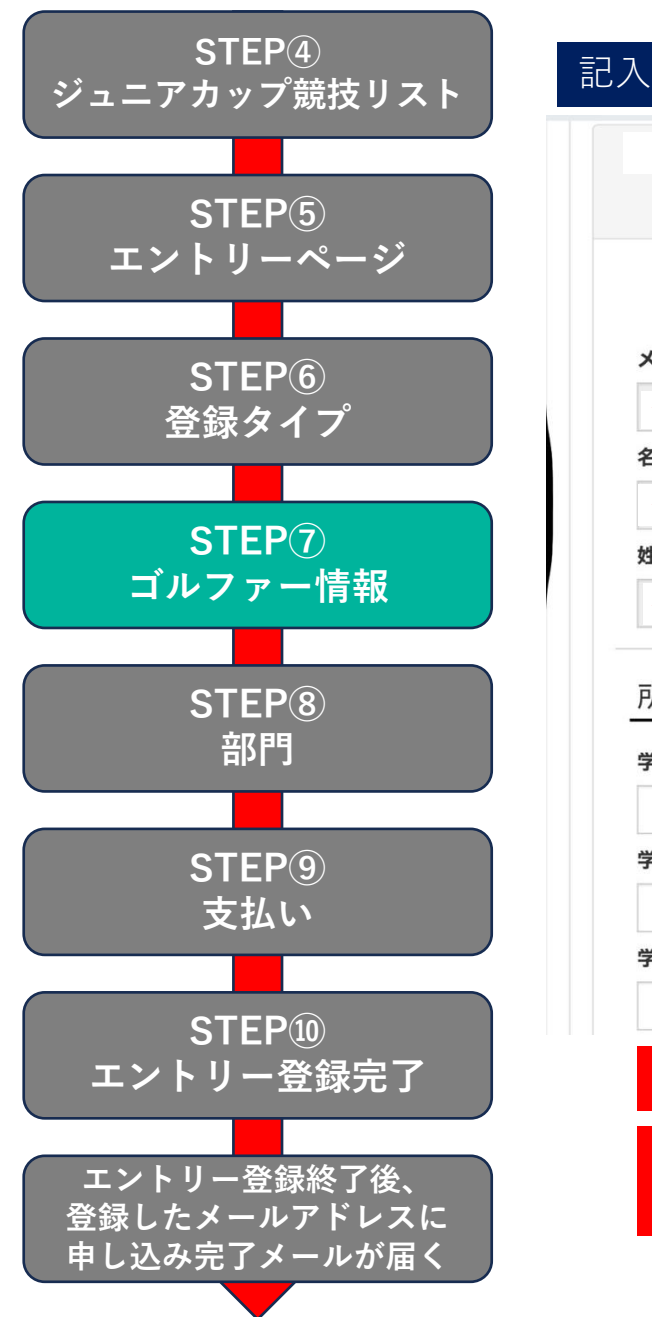

| 例 赤マークは必須項目です                 |
|-------------------------------|
| (会員) ※登録された名前が反映されます          |
| 必須 プレーヤーの詳細を隠す                |
| ・印は必須項目です                     |
| メールアドレス・                      |
| 登録されたメールアドレスが反映されます           |
| <b>A (英名) *</b> ※編集不可         |
| 登録された名前が反映されます※編集不可           |
| 生(英名) *                       |
| 登録された名前が反映されます※編集不可           |
| 所属校                           |
| 学校所在地(都道府県) * ➊               |
| 東京都                           |
| 学校名(正式名称) * 🔂                 |
| 港区立新橋中学校                      |
| 学年 * ❹                        |
| 1年                            |
| ! CHECK !                     |
| ※学校に所属していない選手は<br>「なし」で記入ください |

| 兄弟・姉妹参加情報                                                                | 帯同キャディ情報 |
|--------------------------------------------------------------------------|----------|
|                                                                          | _        |
| <ul> <li>○ はい</li> <li>○ いいえ</li> </ul>                                  |          |
| ○<br>兄弟・姉妹が参加する名前(漢字)【1人目】 <b>①</b>                                      |          |
| ↑の項目で「はい」とされた方のみ記2                                                       |          |
| 兄弟・姉妹が参加する部門【1人目】 ❻                                                      |          |
| <ul> <li>○ 12-14歳男子 ● 12-14歳女子 ○ 15-17歳男子</li> <li>○ 15-17歳女子</li> </ul> |          |
| 兄弟・姉妹が参加する名前(漢字) 【2人目】                                                   |          |
| ↑の項目で「はい」とされた方のみ記2                                                       |          |
| 兄弟・姉妹が参加する部門【2人目】                                                        |          |
| ○ 12-14歲男子 ○ 12-14歲女子 • 15-17歲男子                                         |          |
| ○ 15-17歳女子                                                               |          |
| ! CHECK !                                                                | HEL      |
| ※3人目以降参加される方は、ホームページの<br>お問い合わせフォームより入力ください                              | <b>₽</b> |
| 次へ                                                                       |          |
|                                                                          |          |
| 次のページに進んでください                                                            |          |

部門の選択へ

### 2 ゴルファー情報登録 ⇒ 部門選択

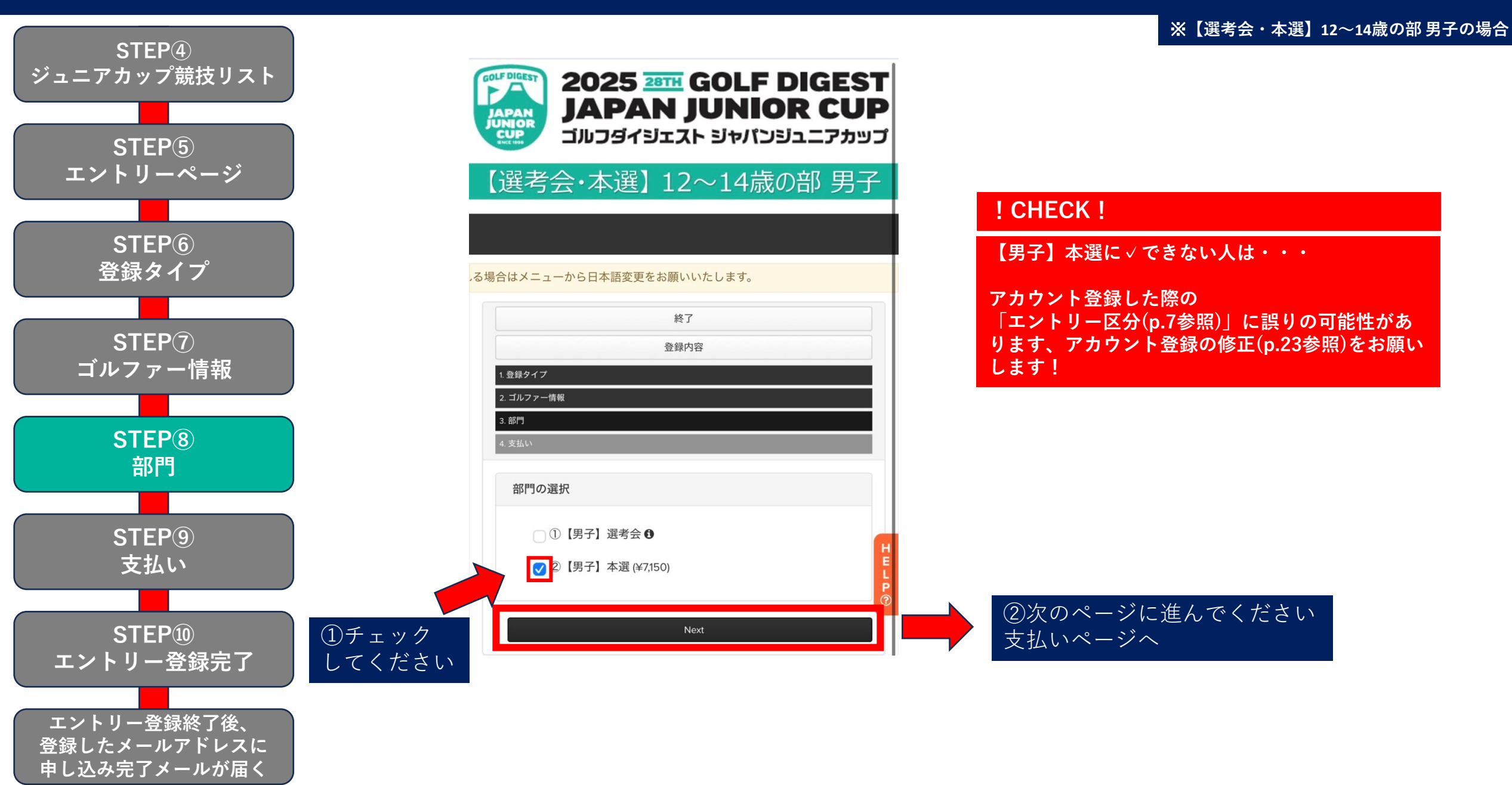

### **2** 部門選択 ⇒ 支払い

申し込み完了メールが届く

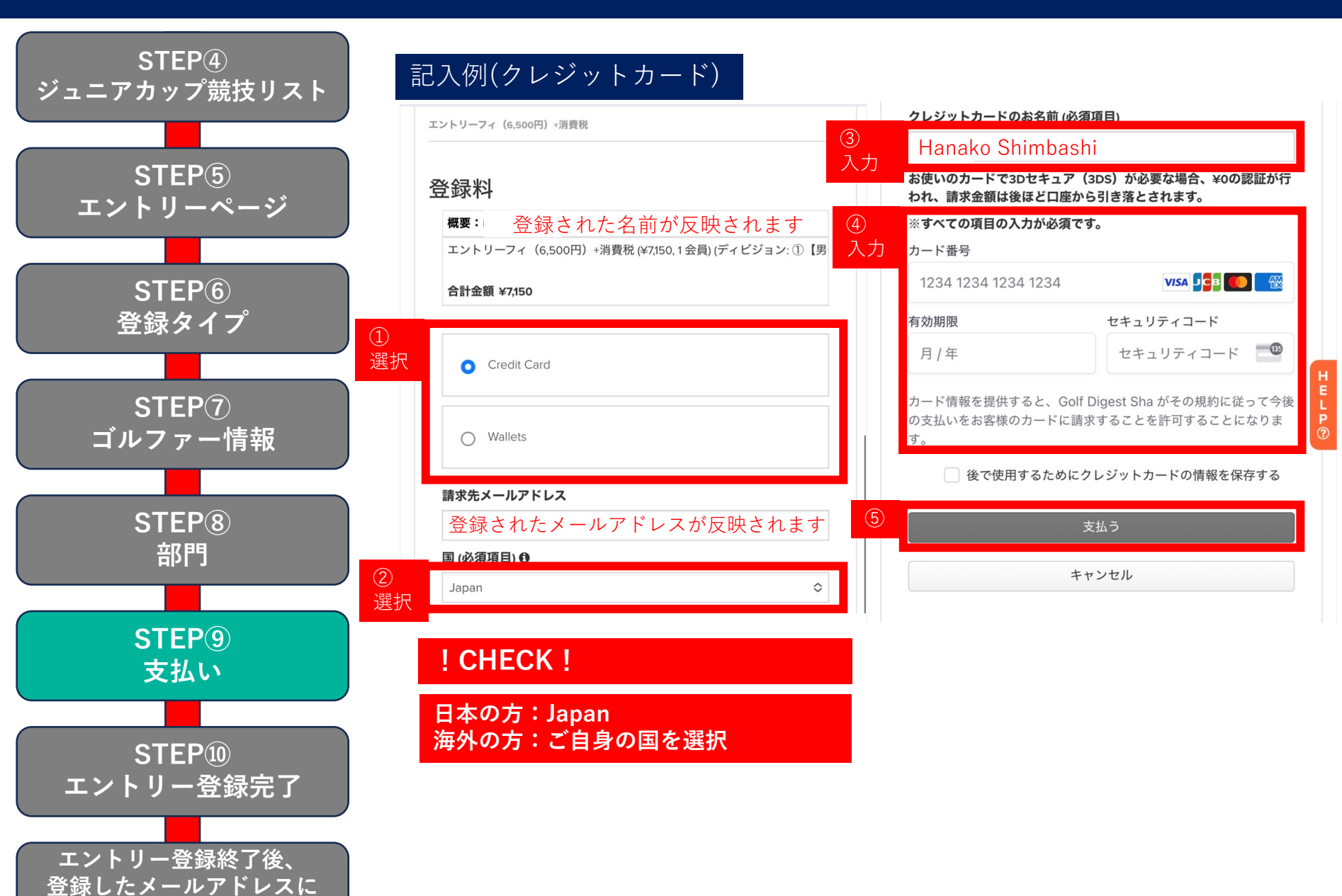

#### 支払い ⇒ エントリー登録完了 2

#### STEP(4) ジュニアカップ競技リスト 英語が表示される場合はメニューから日本語変更 STEP(5) 戻る エントリーページ 新規登録 STEP<sub>(6)</sub> あなたの登録内容 登録タイプ You can search by Registrant name エントリーフィ +消費税 STEP(7) **Registrant:** ゴルファー情報 作成場所: 金.5 ! CHECK ! ゴルファー: 1の1 ステータス: 確定 登録が完了すると、 STEP<sup>(8)</sup> 金額: 「確定」となります! 部門 アクション マ STEP(9) 支払い STEP<sup>10</sup> エントリー登録完了 エントリー登録終了後、 登録したメールアドレスに 申し込み完了メールが届く

### エントリー登録完了後 メール画面 【9【選考会・本選】12~14歳の 部男子】申し込み完了のお知らせ 2025 28TH GOLF DIGEST **JAPAN JUNIOR CUP** JAPAN JUNIOR CUP ゴルフダイジェスト ジャパンジュニアカップ 【選考会・本選】 12~14歳の部 男子 様 「⑨【選考会・本選】12~14歳の部 男子」へ申し込み いただきまして、ありがとうございました。 下記の通り、登録が完了しました。 選考会からの出場選手: 選考会の申し込みが完了しま した。 シード選手:本選の申し込みが完了しました。 **Event Name:** ⑨【選考会·本選】12~14歳の部 男子 Event Date: Wednesday, August 06, 2025 - Friday, August 08, 2025 登録の確認・変更はこちらから↓ Click here to edit your registration. 本メールは送信専用となります。 お問い合わせは、以下よりお願いします。

 $\equiv$ 

.

19

### ※【選考会・本選】12~14歳の部 男子の場合

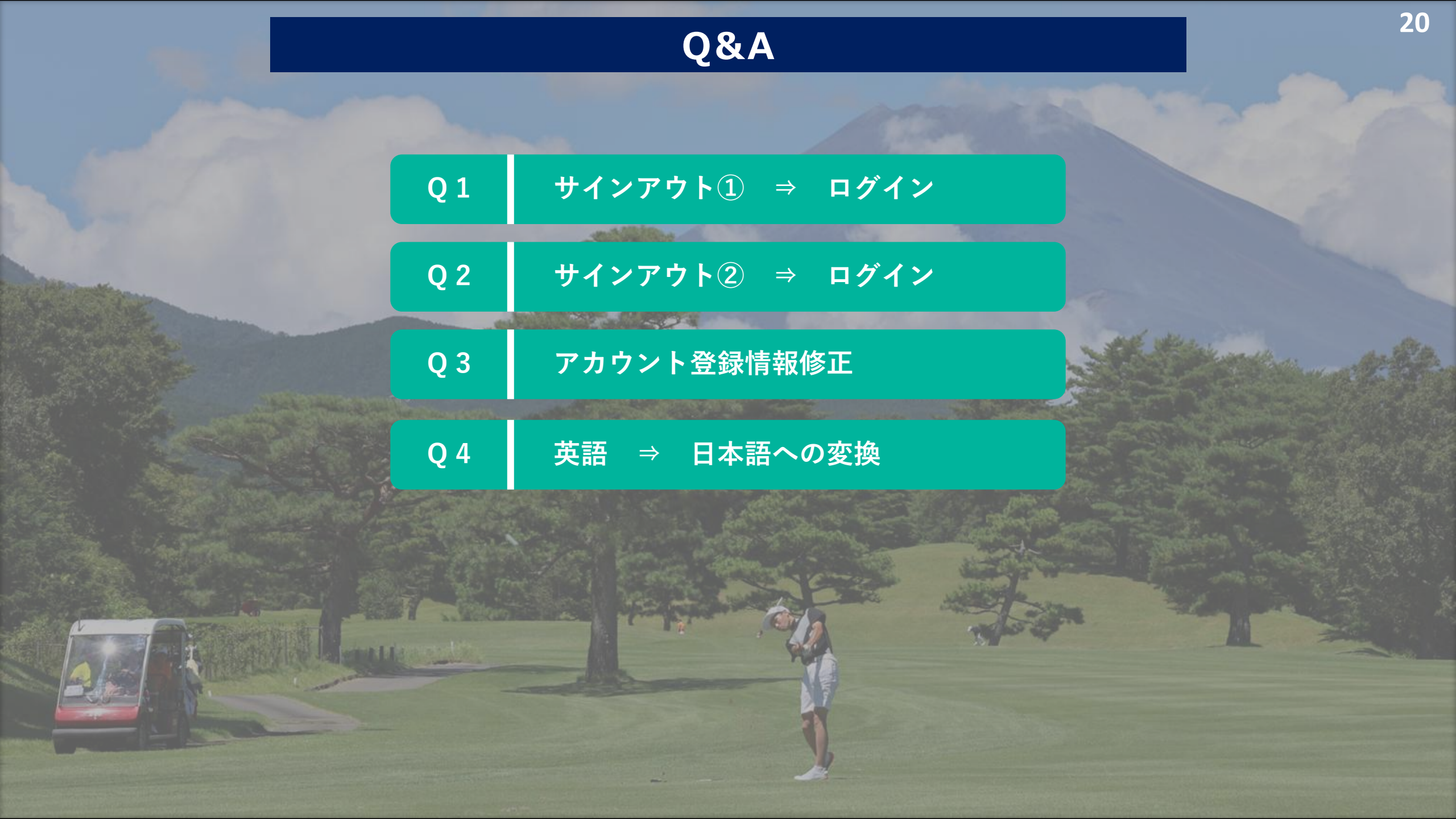

## Q1 サインアウト方法① ⇒ ログイン方法(アカウント登録後)

![](_page_20_Figure_1.jpeg)

### Q2 サインアウト方法② ⇒ ログイン方法(アカウント登録後)

JUNIOR CUP

プロフィールの編集 ログアウト

ゴルフダイジェスト・ジャパ ンジュニアカップ競技会シス テム サインイン/アカウント登録ページ 2025年以降、ゴルフダイジェスト・ジャパンジュニ アカップにエントリーする場合、 全ての選手は新しくゴルフジニアスでアカウント作 成する必要があります。

![](_page_21_Figure_1.jpeg)

22

Q3 アカウント登録情報修正方法のページへの導線

![](_page_22_Figure_1.jpeg)

### Q4 英語 ⇒ 日本語への変換

![](_page_23_Figure_1.jpeg)

2025 28TH **GOLF DIGEST** JAPAN JUNIOR CUP あなたの登録対象 ⑨【選考会・本選】12~14歳の部男子 こちらは、⑨【選考会・本選】12~14歳0. ⑦ 部 男子 エントリーページとなります。

### 選考会 8/6 (水)

<u>エントリーフィ:6,500円(税別)</u> \*エントリー時にお支払いください。

<u>プレーフィ:9,000円(税別)</u> - トムシロ ゴニコは、古体シナシンシャン

エントリーページ

2024年成績表

リーダーボード

📽 Member Tools 🗸

組合せ

🚱 EN 🖵

ジュニアカップ競技リスト